## Here's how to set-up your online account and get started raising money for SJE

- 1. Go to **www.shopwithscrip.com**.
- 2. Click on *Get Started* in the upper right corner of the page.
- 3. Select *Click Here For Family Enrollment* and then choose *Join Your Program*. SJE's enrollment code is **B6B5LDAC3668L**.
- 4. Fill in all required personal information and click *Register*.
- 5. Follow the prompts to complete your account registration.

## 6. Create a *PrestoPay* account. You must create and use a *PrestoPay account* to purchase Scrip cards—SJE CAN NOT accept cash, checks, or credit cards for payment.

- 7. Click on the PrestoPay link under Family Functions on your Dashboard.
- 8. Follow the prompts to complete your PrestoPay registration.
- 9. Great Lakes Scrip Center will deposit two small amounts in your bank account. Enter these amounts in your PrestoPay registration to verify your account. This process can take 2-3 business days.
- 10. You'll receive an email with an approval code. Send this to <u>sjescrips@gmail.com</u> and we will activate your account.
- 11. Start shopping! ScripNow and ReLoad are available 24/7. Orders for plastic cards are due every Monday by NOON, and will be available for pick-up that Thursday during school hours.

Scrip Coordinators: Kristin Dukes and Helen Cyr (sjescrips@gmail.com)